Anderen Account hinzufügen .

# Kalender - IMWI-Student

### <u>macOS</u>

1. Systemeinstellungen -> Internet-Accounts

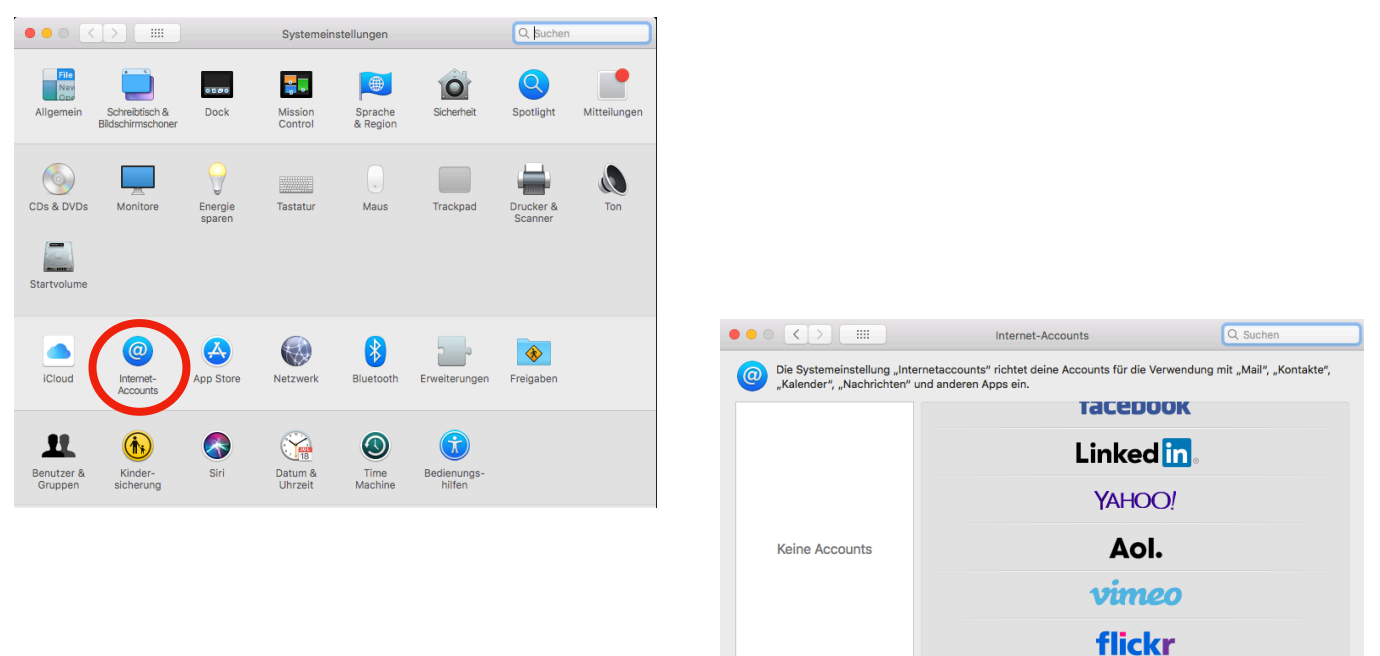

2. "+" -> Anderen Account hinzufügen

### 3. CalDAV-Account

| <u></u> |
|---------|
| de      |
|         |
|         |
|         |
|         |

CalDAV-Account Einstellungen: Accounttyp: Automatisch E-Mail-Adresse: imwistudent@voyo.qloc-cloud.de Passwort: (auf Anfrage)

## iOS

- Einstellungen -> Account hinzufügen -> Passwörter & Accounts > Andere

| 15:59 Mo. 25. März    |                                | 🗢 87 % 🔳   | 15:5 | 9 Mo. 25. März        | 🕈                  | 87 % 🔳 |
|-----------------------|--------------------------------|------------|------|-----------------------|--------------------|--------|
| Einstellungen         | Passwörter & Accounts          |            |      | Einstellungen         | Account hinzufügen |        |
| Anzeige & Helligkeit  | Website- & App-Passwörter      | 0 >        | <br> | Anzeige & Helligkeit  | iCloud             |        |
| Siri & Suchen         | Automatisch ausfüllen          | $\bigcirc$ |      | Siri & Suchen         | E 🛛 Exchange       |        |
| Touch ID & Code       | ACCOUNTS<br>Account hinzufügen | >          |      | Touch ID & Code       | Google             |        |
| Uatenschutz           | Datenabgleich                  | Push >     |      | Datenschutz           | YAHOO!             |        |
| A iTunes & App Store  |                                |            | 2    | iTunes & App Store    | Aol.               |        |
| Wallet & Apple Pay    |                                |            | E    | Wallet & Apple Pay    | Outlook.com        |        |
| Passwörter & Accounts |                                |            |      | Passwörter & Accounts | Andere             |        |
| Mail                  |                                |            |      | Mail                  |                    |        |
| Kontakte              |                                |            |      | Kolondor              |                    |        |
| Notizen               |                                |            | _    | Notizen               |                    |        |
| Erinnerungen          |                                |            | :    | Erinnerungen          |                    |        |
| Sprachmemos           |                                |            | •    | Sprachmemos           |                    |        |
| Nachrichten           |                                |            | C    | Nachrichten           |                    |        |
| FaceTime              |                                |            | C    | FaceTime              |                    |        |
| 🐇 Karten              |                                |            | 8    | Karten                |                    |        |
| Safari                |                                |            | 2    | Safari                |                    |        |
| Aktien                |                                |            | ~~   | Aktien                |                    |        |

### Server: https://voyo.qloc-cloud.de/remote.php/dav/principals/users/imwistudent/ Benutzername: imwistudent Passwort: (auf Anfrage)

≈ 86 % ■

16:01 Mo. 25. März Einstellungen 🗸 Account hinzufüger

|    | Ei        | instellungen   |                | Account hinzut        | fügen Andere              |      |  |
|----|-----------|----------------|----------------|-----------------------|---------------------------|------|--|
| AA | Anzeige   | e & Helligkeit |                | MAIL                  |                           |      |  |
| *  | Hintergr  | rundbild       |                | Mail-Account          | hinzufügen                |      |  |
|    | Siri & Su | uchen          |                |                       |                           |      |  |
|    | Touch I   | Abbrecher      | 1              | CalDAV                | Weite                     | r    |  |
|    | Batterie  |                |                |                       |                           | - 10 |  |
|    | Datens    | Server         | https://voyo.q | loc-cloud.de/remote.p | hp/dav/principals/users/i |      |  |
|    |           | Benutzerna     | me imwistud    | ent                   |                           |      |  |
| Å  | iTunes    | Passwort       | •••••          | •••••                 |                           |      |  |
|    | Wallet a  | Beschreibu     | ng IMWI Stud   | lent                  |                           |      |  |
|    |           |                |                |                       |                           |      |  |
| •  | Passwö    |                |                |                       |                           |      |  |
|    | Mail      |                |                |                       |                           |      |  |
|    | Kontak    |                |                |                       |                           |      |  |
|    | Kalende   |                |                |                       |                           |      |  |
|    | Notizer   |                |                |                       |                           |      |  |
|    | Erinner   |                |                |                       |                           |      |  |
|    | Sprach    |                |                |                       |                           |      |  |
|    | Nachric   | hten           |                |                       |                           |      |  |
|    | FaceTim   | ne             |                |                       |                           |      |  |
| 6  | Karten    |                |                |                       |                           |      |  |
| 0  | Safari    |                |                |                       |                           |      |  |
|    | Aktien    |                |                |                       |                           |      |  |

#### **Android**

1. Install DAVx<sup>5</sup> (formerly known as DAVDroid) on your Android device. <u>https://f-droid.org/en/packages/at.bitfire.davdroid/</u>

2. Create a new account ("+" button).

3. Select Connection with URL and username. Base URL: https://voyo.qloc-cloud.de/remote.php/dav Contact Group Method: As credentials

- 4. Chose the option Groups are per-contact categories.
- 5. Click Connect.
- 6. Select the data you want to sync.

Android v9: URL: https://voyo.qloc-cloud.de/remote.php/dav/principals/users/imwistudent/ Username: imwistudent Password: (auf Anfrage)

#### Windows 10 Calendar app

1. Launch the Windows 10 Calendar app. Then, click the settings icon (gear icon) and select "Manage accounts".

2. Click "Add account" and choose "iCloud".

3. Enter an email, username and password. None of this information has to be valid-it will all be changed in the upcoming steps.

4. Click "Done". A message should appear indicating the settings were saved successfully.

5. In the "Manage Accounts" menu, click on the iCloud account created in previous steps, and select "Change settings". Then, click on "Change mailbox sync settings".

6. Scroll to the bottom of the dialog box, select "Advanced mailbox settings". Paste your CalDAV URL in the field labelled "Calendar server (CalDAV)".

URL: https://voyo.qloc-cloud.de/remote.php/dav/principals/users/imwistudent/

7. Click "Done". Enter username and password in the appropriate fields, and change the account name to whatever you prefer (e. g. "IMWI Calendar"). Click "Save".

Username: imwistudent Password: (auf Anfrage)

#### <u>Linux</u>

KOrganizer can synchronize your calendar.

1. Open KOrganizer and in the calendar list (bottom left) right-click and choose "Add Calendar".

| <b>17/18 29 30</b> 1 2 3 4                                                                                                    | 5 <b>7</b> am               |    |
|----------------------------------------------------------------------------------------------------|-----------------------------|----|
| No Item Selected                                                                                                    | Qam                         |    |
| Select an event, to-do or journal entry to v                                                                                                    | iew its                     |    |
| details here.                                                                                                    | 🛱 Add Calendar Folder       | ÷  |
|                                                                                                    | 🕆 Delete Calendar Folder    |    |
|                                                                                                    | Calendar Colors             | >  |
|                                                                                                    | Use as Default Calendar     |    |
|                                                                                                    | ≻ Move Folder To            | >  |
|                                                                                                    | D Copy Folder To            | >  |
|                                                                                                    | 🛱 Add Calendar              |    |
|                                                                                                    | 🕆 Delete Calendar           | -1 |
| Search                                                                                                    | O Update Calendar Folder F5 | ÷  |
| Search                                                                                                    | ී Update Calendar           |    |
| Image: Distribution of the second second | Folder Properties           | ł  |
| >- Search                                                                                                    | Calendar Properties         | 1  |
|                                                                                                    | 🖹 Serverside Subscription   |    |
|                                                                                                    |                             |    |

2. In the resulting list of resources, pick DAV groupware resource.

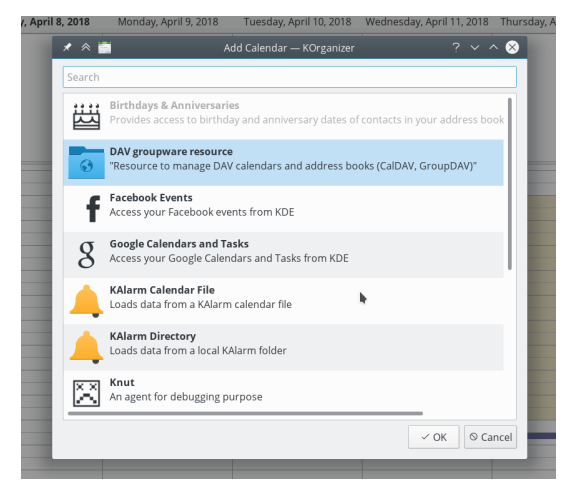

## 3. Enter your username and password. Then click next.

Username: imwistudent

Password: (auf Anfrage)

4. Choose ownCloud or Nextcloud as Groupware server option.

5. Enter your Nextcloud server URL. Then click next.

*Host: voyo.qloc-cloud.de* 

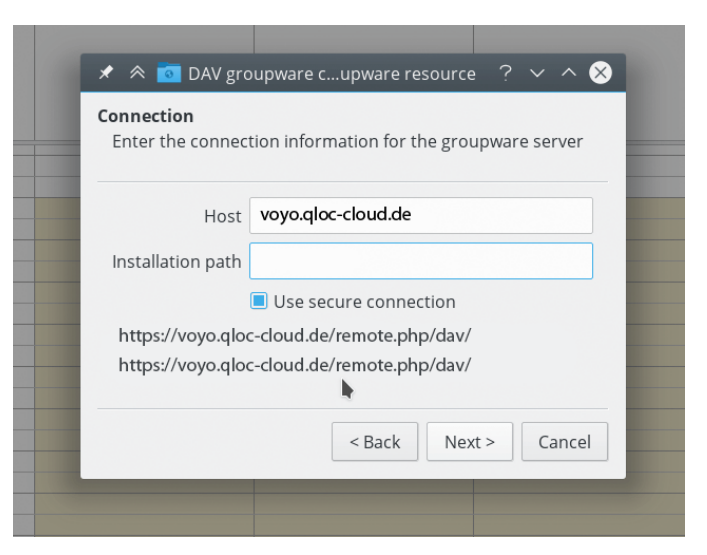

6. You can now test the connection, which can take some time for the initial connection. If it does not work, you can go back and try to fix

7. Pick a name for this resource, for example Work or Home. By default, both CalDAV (Calendar).